## How to make a aluminum letter

Find a file and open it

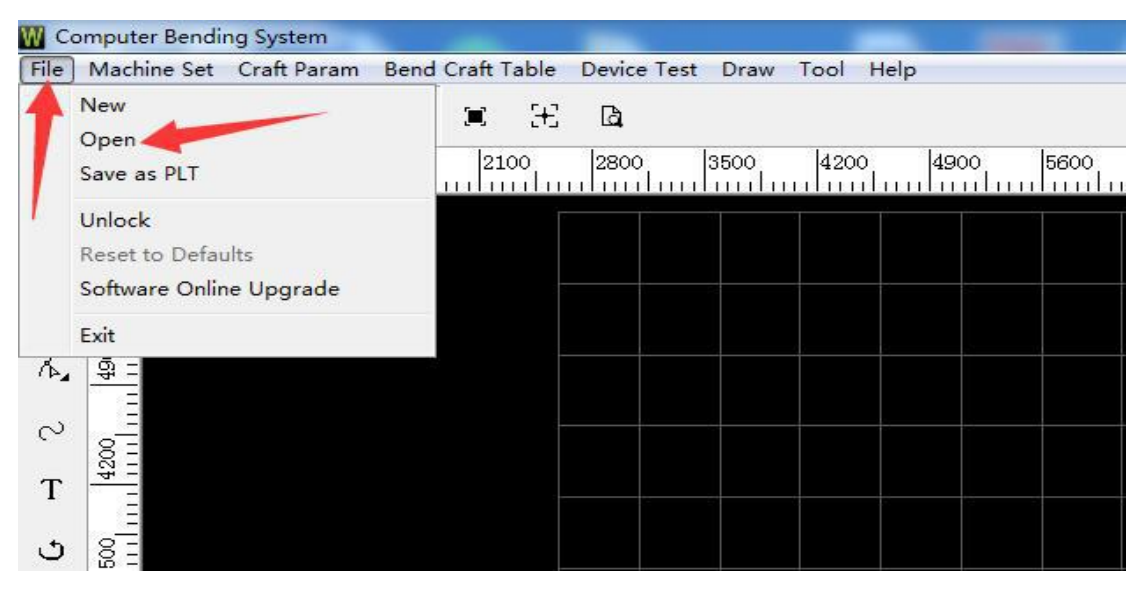

Open it

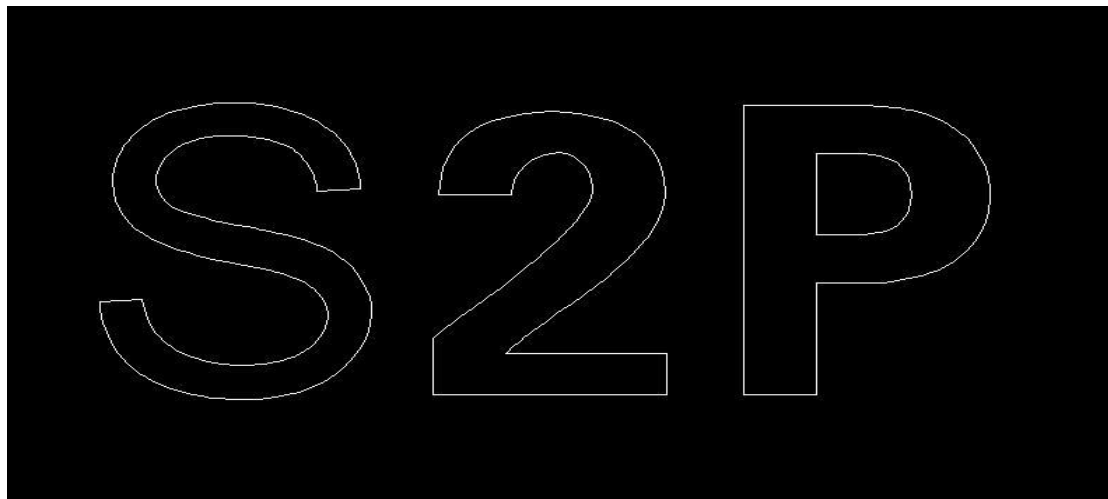

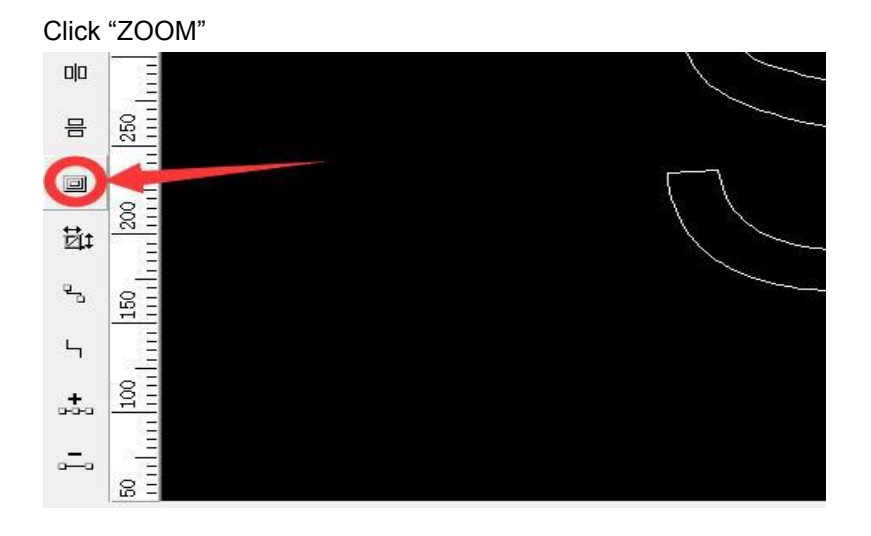

| Enable Process Sharp                 | Corner |  |
|--------------------------------------|--------|--|
| - Zoom Type<br>Zoom Out<br>C Zoom In | Offset |  |
| Sure                                 | ESC    |  |

Flat Aluminum is outside arcylic, it is need to select Zoom out, Offset is 0.3 Channle aluminum is outside arcylic.Zoom ou 0.6

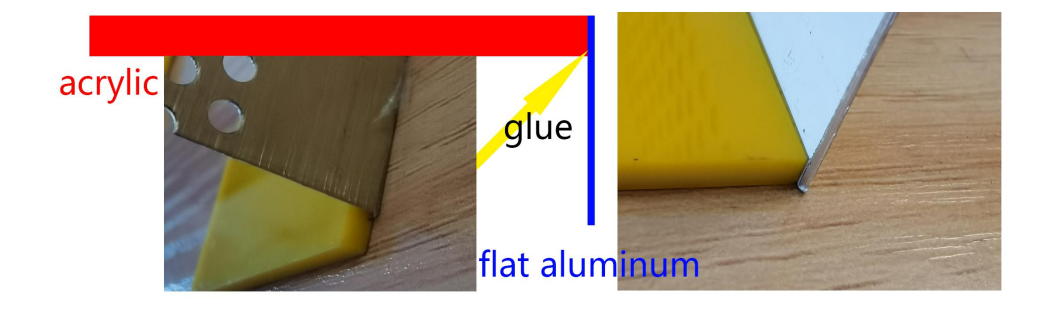

Flat Aluminum is inside arcylic, it is need to select Zoom in, Offset is 0.3

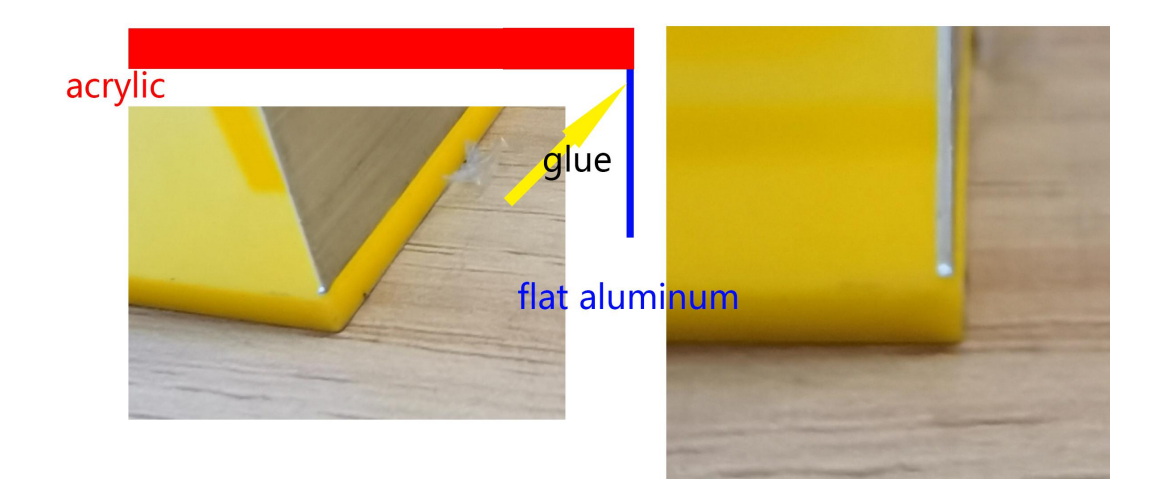

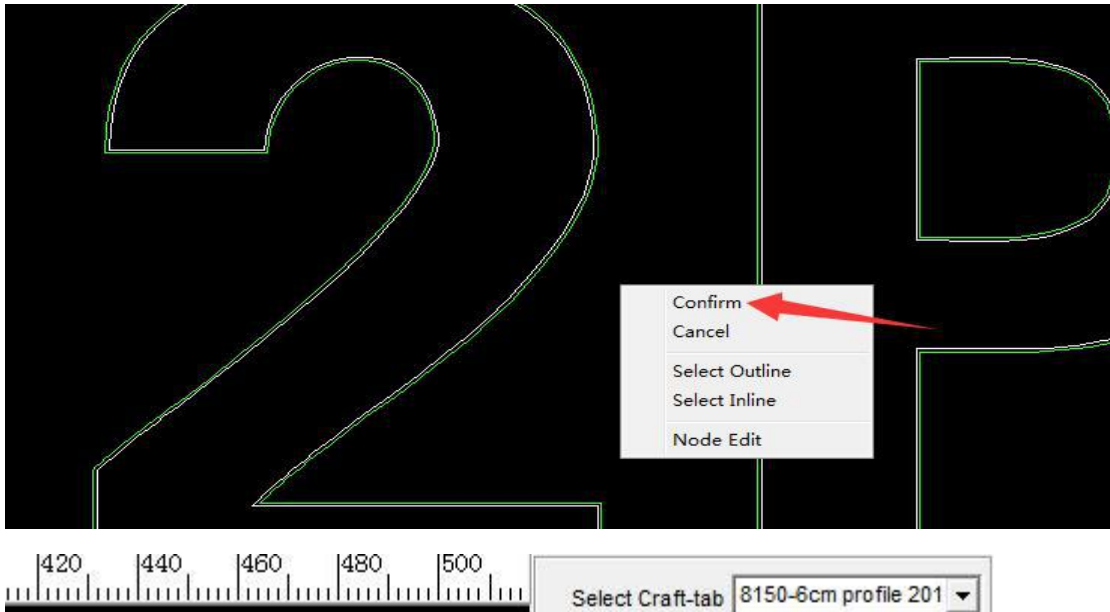

When a green line appears outside the white line, Right click, confirm

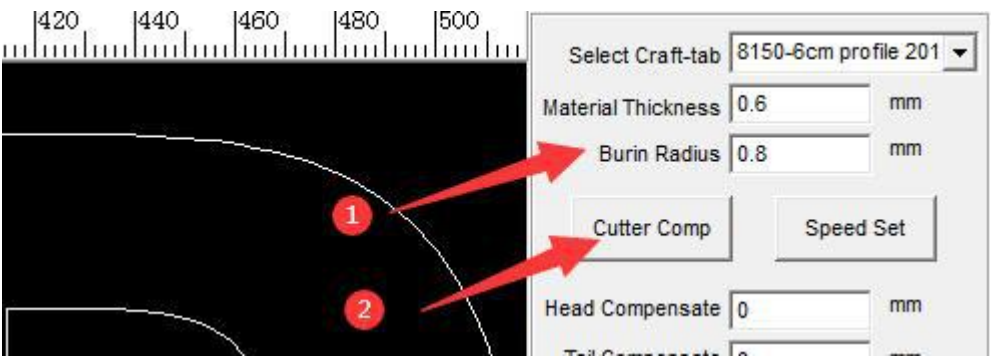

Revise "burin radius" the figure of "Burin radius" should be half of the cnc routor cutter diameter. Click the cutter comp one time

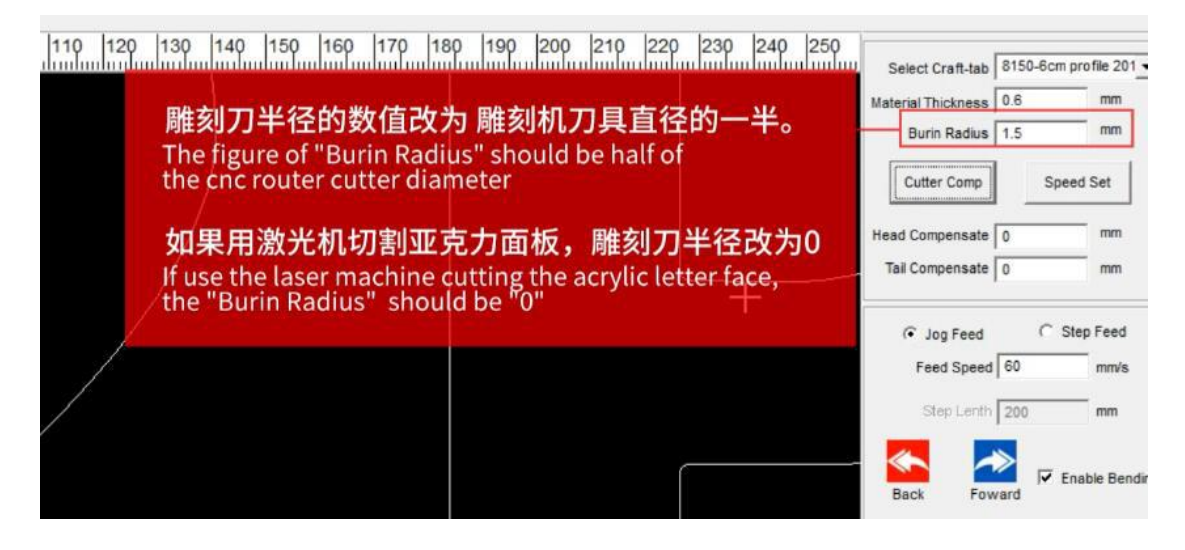

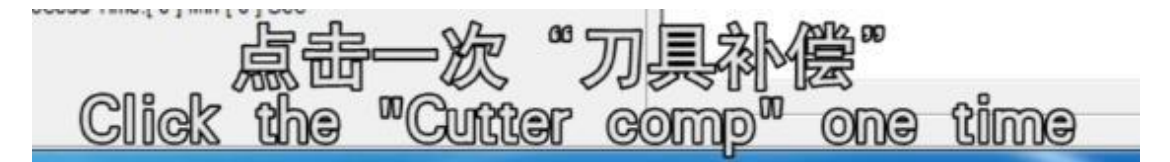

Right click in black area and choose select outline or inline

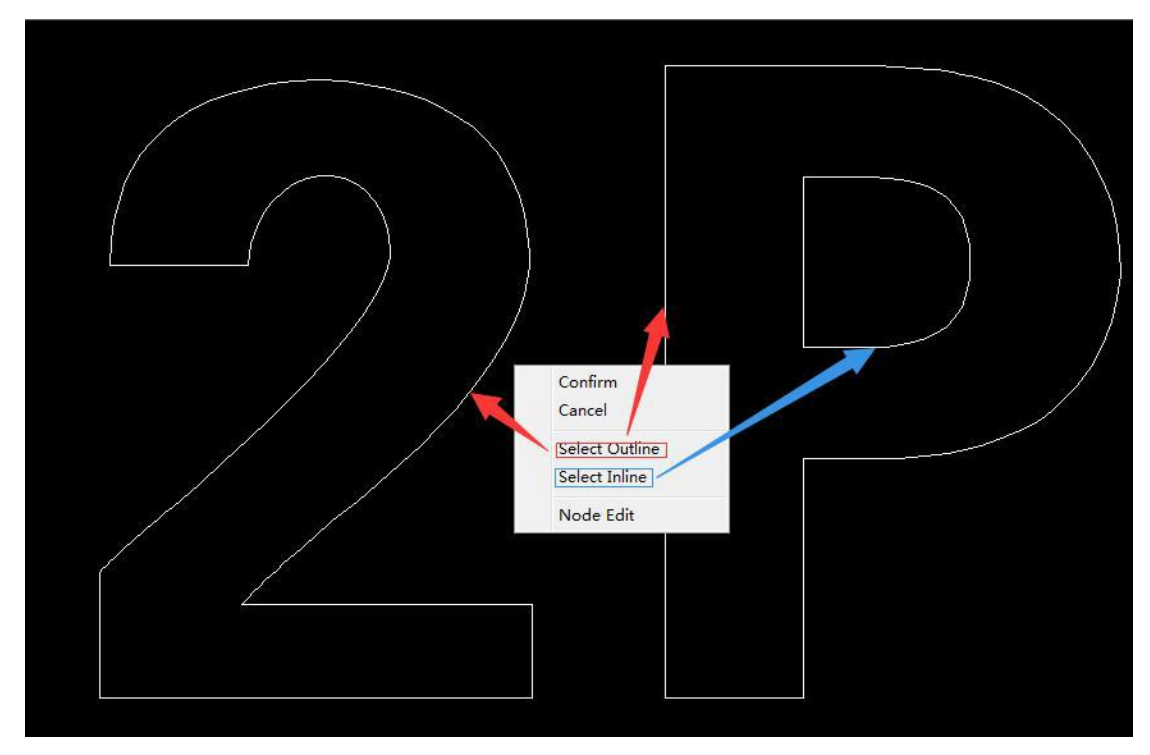

Then it shows like this:

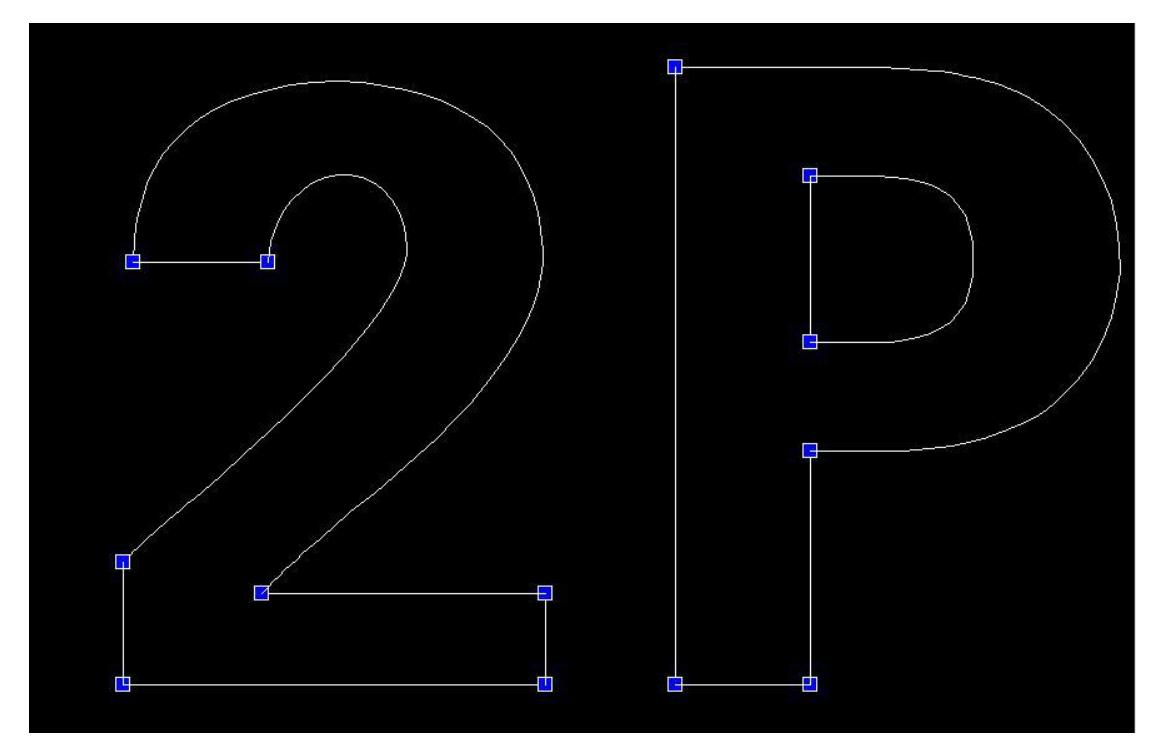

Choose a node point and click it two times ,then it will become red(outline) or blue(inline)

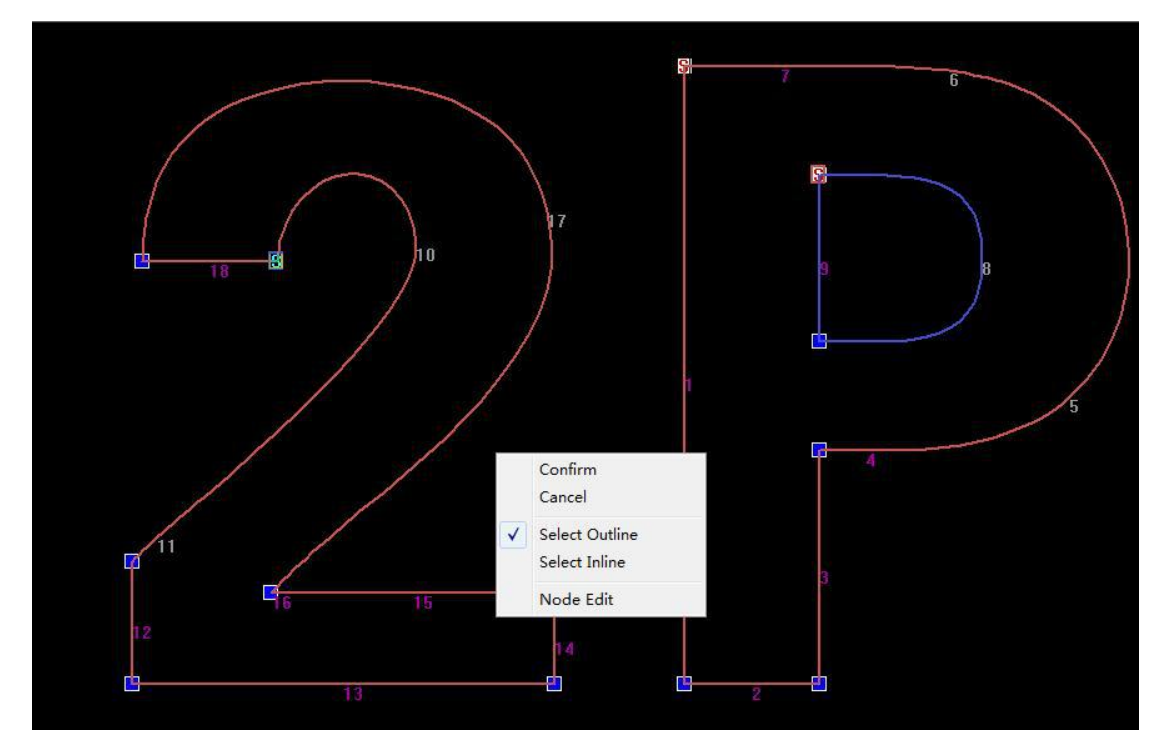

Right click again in black area and choose confirm.

Now we have to choose this letter, press start/run.

| 4 | Process           |
|---|-------------------|
|   | Process Delay 1 S |
| 3 | Repeated Times 1  |
|   |                   |
|   | Start Hold Stop   |
| 2 |                   |
|   |                   |
| E |                   |

Then the machine will start .

After finishing , break it and bend it follow as the cut line (don't use the first part, break it )

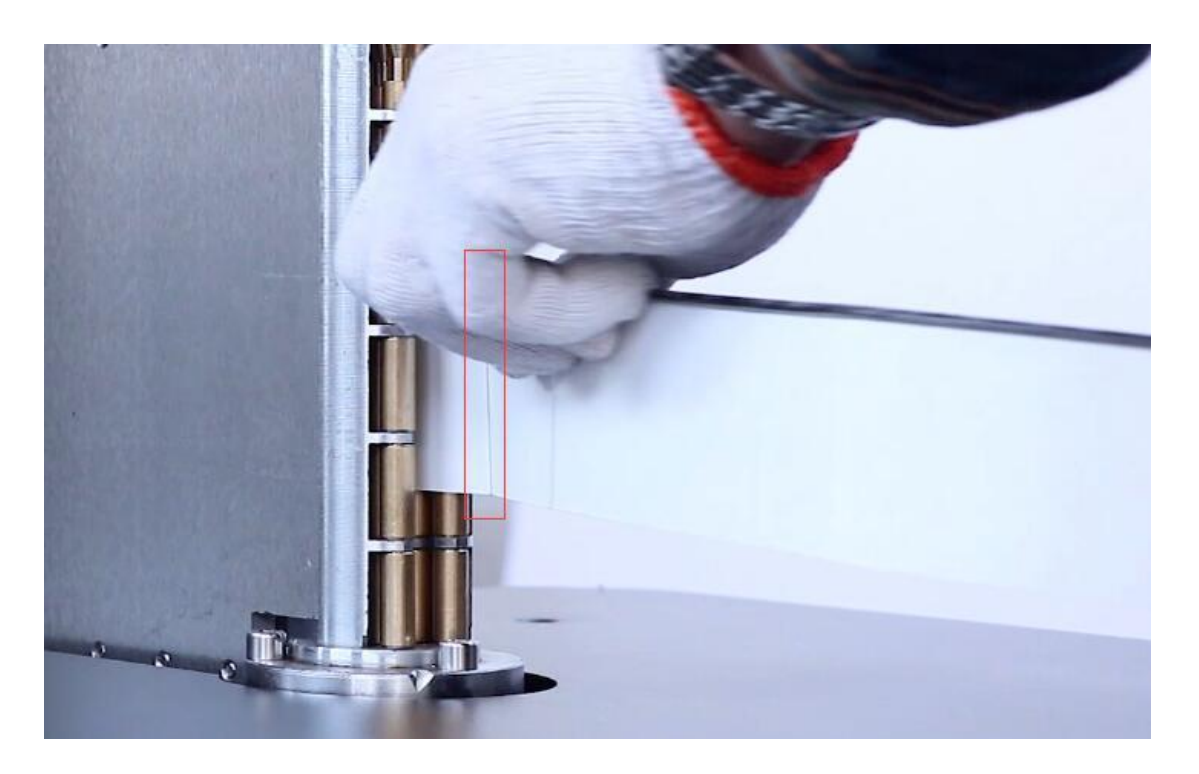

Making it

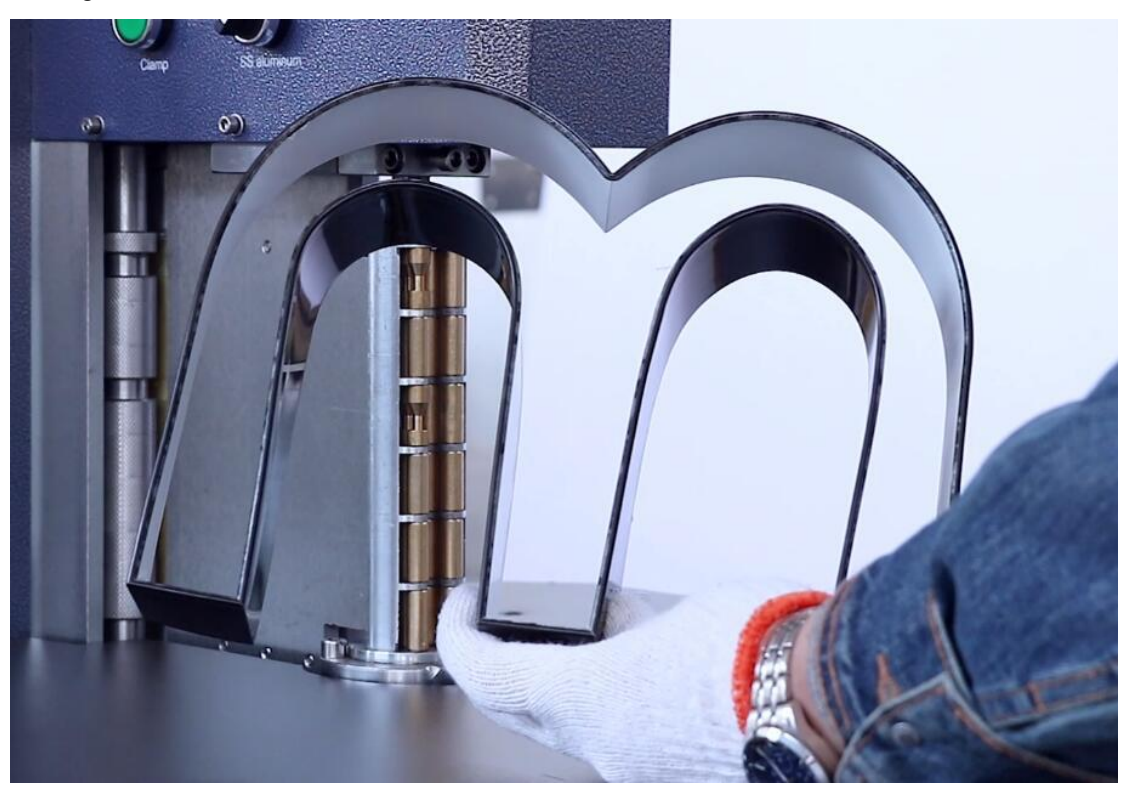